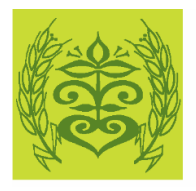

Südtiroler Bäuerinnenorganisation

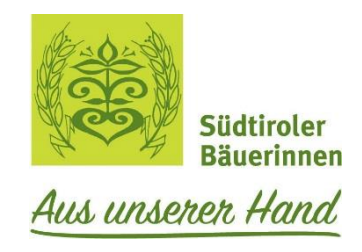

### Anleitung

- 1. Mitgliederbereich der DL
- 2. Berichte
- 3. Termine eingeben

### 1. MITGLIEDERBEREICH DER DIENSTLEISTERINNEN

Im Mitgliederbereich: Dienstleisterinnen, könnt ihr euch wichtige Informationen, Formulare, Vorlagen und Unterlagen holen. Auch selbst seid ihr aufgefordert Berichte und Termine von Aktionen, die ihr mitgestaltet, oder Kurse, die ihr gebt, auf unserer Homepage zustellen!

Die Anleitung zur Erstellung von Berichten und Terminen sowie für unseren Kleinanzeiger und das neue Forum Bäuerinnen Treff findet ihr alles im Bereich Anleitungen.

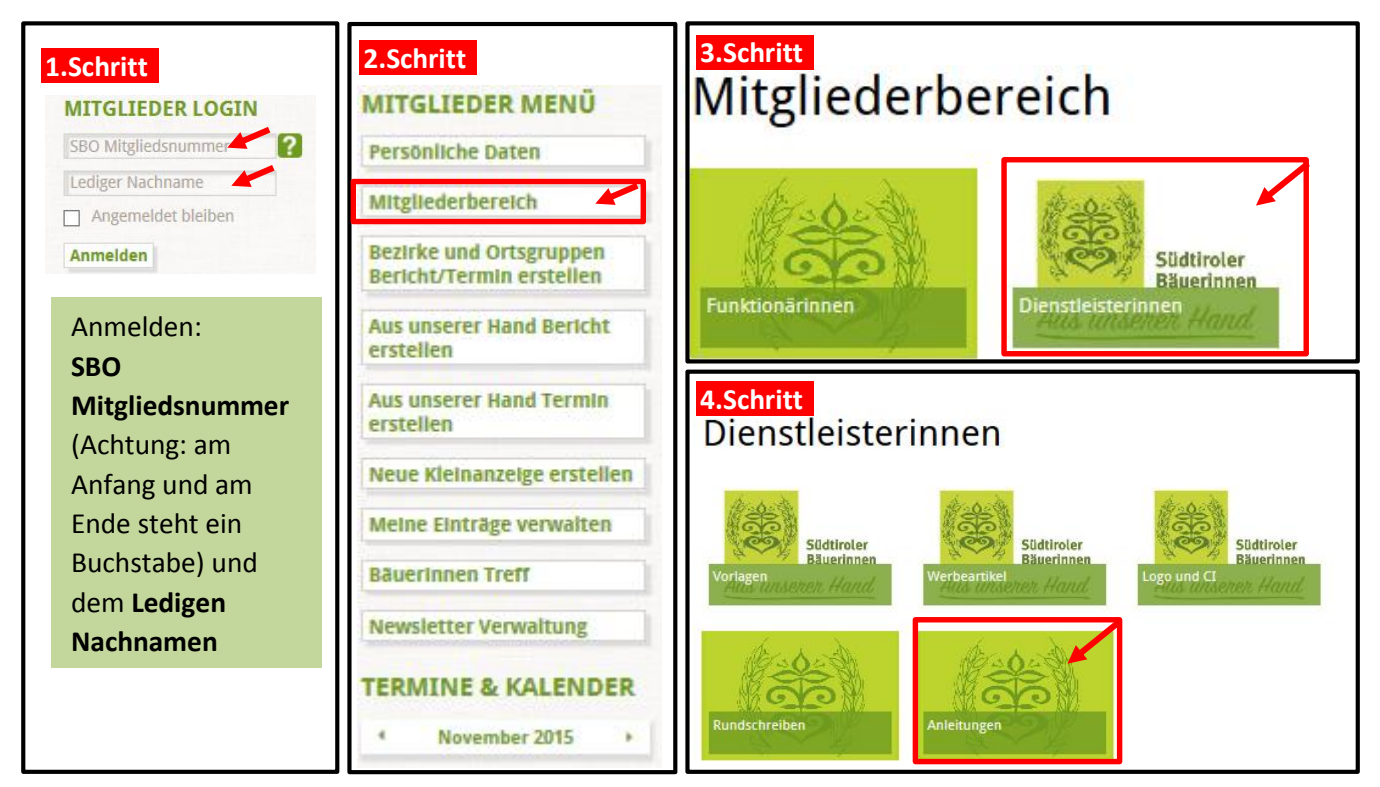

#### Alle Einzelheiten entnimmt man jetzt den Anleitungen!

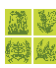

| міто           | GLIEDER MENÜ                              |
|----------------|-------------------------------------------|
| Persö          | inliche Daten                             |
| Mitgl          | iederbereich                              |
| Bezir<br>Beric | ke und Ortsgruppen<br>ht/Termin erstellen |
| Aus u<br>erste | inserer Hand Bericht                      |
| Aus u<br>erste | inserer Hand Termin<br>Ilen               |
| Neue           | Kleinanzeige erstellen                    |
| Mein           | e Einträge verwalten                      |
| Bäue           | rinnen Treff                              |
| News           | sletter Verwaltung                        |

### Bei der rechten Leiste im Mitglieder Menü auf:

- Aus unserer Hand Bericht erstellen oder
- Aus unserer Hand Termin erstellen klicken.

### 2. WIE LEGE ICH EINEN BERICHT AN

- Eingabe vom **Titel**
- Kategorie: ist bereits ausgewählt
- Freigeben: ja (ist bereits ausgewählt)
- Die Nutzungsbedingungen akzeptieren: Häkchen setzen
- Unter der Rubrik Inhalt: Um den Text einzugeben einfach in diesem Feld den Text schreiben. Falls ihr den Text hinein kopiert, ihn vorher als Textdatei abspeichern, sonst passen die Formatierungen nicht.

## Aus unserer Hand Bericht erstellen

| Titel                                                                                                    |
|----------------------------------------------------------------------------------------------------|
| Kategorie Berichte. Aus unserer Hand                                                                                                |
| Freigegeben O Nein<br>I Ja                                                                                                    |
| Nutzungsbedin<br>gungen Die SBO Bäuerinnen Treff Nutzungsbedingungen wurden von mir gelesen, v<br>erstanden und hiermit akzeptiert. |
| 🗷 Inhalt 📼 Hauptbild 📾 Weitere Bilder 🗞 Anhänge                                                                                     |
| o c b i e e e e e e e e                                                                                                    |
| Text eingeben                                                                                                    |
|                                                                                                    |

#### Südtiroler Bäuerinnenorganisation

Kanonikus-Michael-Gamper-Straße 5, I-39100 Bozen, Postfach 421, Tel. 0471 999 460, Fax 0471 999 487, info@baeuerinnen.it, www.baeuerinnen.it

Wenn ihr ein Hauptbild einfügen wollt, dann müsst ihr auf die Rubrik **Hauptbild** klicken und dann auf **Durchsuchen** klicken. Darauf die Datei vom Computer auswählen.

ACHTUNG: Die Bilddatei darf nicht zu groß sein:

Bildgröße 900 x 600 oder 900 x 590 oder auch 900 x 675 !

| 🗷 Inhalt 📼 Hauptbild | 🗈 Weitere Bilder 👒 Anhänge |
|----------------------|----------------------------|
| Artikel-Bild         | Durchsuchen                |
| Bild Beschriftung    |                            |
| Bild Urheber         |                            |
|                      |                            |
|                      | Speichern Abbrechen        |

Habt ihr noch mehrere Bilder, die ihr mit dem Bericht auf die Internetseite stellen wollt, dann müsst ihr auf dir Rubrik **Weitere Bilder** klicken. Es erscheint dieses Feld. Nun muss man auf das grüne Feld **+ Durchsuchen** klicken. Und dann noch ein weiteres Mal auf **Durchsuchen**. Die Datei von vom Computer auswählen.

| Inhalt  Hauptbild  Weitere Bilder  Anhänge                  | 🗷 Inhalt 📧 Hauptbild 🕮 Weitere Bilder 👒 Anhänge                      |
|-------------------------------------------------------------|----------------------------------------------------------------------|
| (0 Bilder) 🔁 Durchsuchen                                    | Dateien hochladen<br>Dateien hinzufügen und auf 'Hochladen' klicken. |
|                                                             | Dateiname Status Größe                                               |
| Klicken Sie auf den 'Neues Bild'<br>Button um einige Bilder | Alle Bilder hierher ziehen.                                          |
| nochzuladen.                                                | Durchsuchen     0%     0 b                                           |
| _                                                           | Max Upload Größe: 200M                                               |

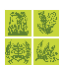

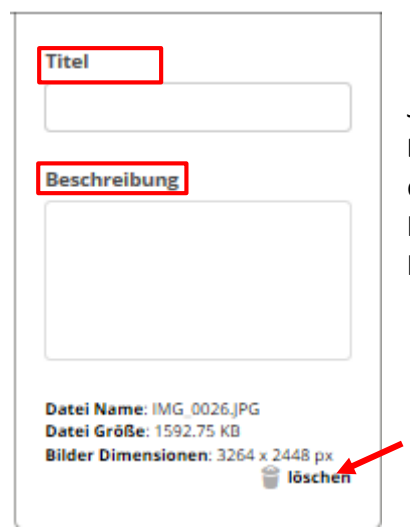

Jetzt kann man, wenn man möchte, dem Bild einen **Titel** und eine **Beschreibung** geben. Passt es, muss man auf das Feld **sichern** klicken, damit das Bild gespeichert ist. Möchte man noch weitere Fotos, dann klickt man auf das Feld **+ Durchsuchen**. Möchte man ein Bild löschen, klickt man auf den kleinen Mülleimer rechts unter dem Bild.

Wenn ihr Sonstiges auf die Seite stellen möchtet, wie zum Beispiel eine Einladung, dann ist die Rubrik Anhänge da. Zuerst erscheint nur das Feld für Anhänge hinzufügen. Sobald man auf dieses Feld geklickt hat, erscheint darunter noch eine Spalte, wie man auf diesem Foto erkennt. Hier muss man auf Durchsuchen drücken und so die Datei hinzufügen. Wenn man möchte kann man dieser Datei einen Namen bei Linktitel geben.

| Durchsuchen Entferner | Feld für Anhänge hinzut   | üg          |  |
|-----------------------|---------------------------|-------------|--|
|                       | [<br>Linktitel (optional) | Durchsuchen |  |

Nun muss man nur nochmal nachschauen, ob man bei **Freigeben** auf **JA** geklickt hat. Denn nur so wird der Bericht veröffentlicht. Auch das Feld <u>Speichern</u> in der rechten unteren Ecke darf nicht vergessen werden und fertig ist der Bericht.

Falls ihr nicht Zeit habt den Bericht fertigzustellen, könnt ihr bei **Freigeben** auf **Nein** klicken und der Bericht wird noch nicht veröffentlicht. Später, wenn ihr weiterschreiben wollt, klickt einfach rechts beim Mitglieder Menü auf **Meine Einträge anzeigen**. Dann erscheinen alle Berichte, welche ihr geschrieben habt. Neben jedem Bericht findet ihr ein kleines Feld, das **Artikel bearbeiten** genannt wird. Hier könnt ihr den Bericht zu Ende schreiben oder auch ändern. Bitte nicht bei **Freigeben** auf **Ja** zu klicken, vergessen.

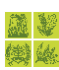

### 3. WIE LEGE ICH EINEN TERMIN AN:

Auch bei Termine können Texte, Bilder, Anhänge eingefügt werden, so wie bei Berichte (siehe oben!). Hinzu kommt, dass man **Ort und Veranstaltungsdatum** (somit erscheint der Termin auch im allgemeinen Kalender auf der rechten Seite auf) auswählen kann.

**Veranstaltungsdatum**: auf Kalender klicken, es erscheint der Kalender: hier die Tage auswählen, es können mehrere markiert werden und am Ende auf **Datum übernehmen klicken**.

#### NOVEMBER 2015 >>> Мо Di Mi Do Fr Sa So Titel 5 6 7 8 Termine. Aus unserer Hand Kategorie 9 10 11 12 13 14 15 Ort 22 16 17 18 19 20 21 Veranstaltungs 23 24 25 26 28 29 Kalender 27 datum 30 4 6 O Nein Freigegeben DATUM ÜBERNEHMEN la Nutzungsbedin 🛛 Die SBO Bäuerinnen Treff Nutzungsbedingungen wurden von mir gelesen, v gungen erstanden und hiermit akzeptiert. 📼 Hauptbild 📾 Weitere Bilder 👒 Anhänge 🕜 Inhalt 🗉 📃 🖂 😹 🗈 🗈 в I **E** Ξ

# Aus unserer Hand Termin erstellen

Bitte bei den Terminen genaue Angaben machen:

- Art der Veranstaltung
- Datum
- Uhrzeit
- Wo
- Teilnehmer
- Anmeldung
- usw.

Am Ende wieder auf Speicher drücken und nicht vergessen die Nutzungsbedingungen durch Häkchen zu akzeptieren.